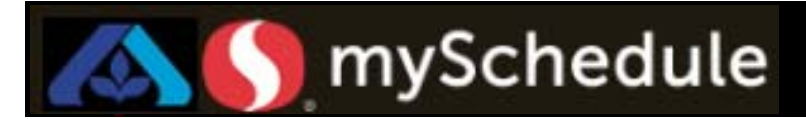

# Swap Shifts (Job Aid 18)

### **Overview**

Swapping Shifts allows the Store Director/Schedule Writer the ability to swap two shifts at the same time. This is generally for employees that are working different shifts, and have the same Primary/Secondary jobs.

#### Process

This process will walk you through how to swap two separate shifts.

#### From the main screen:

1. Click Scheduler.

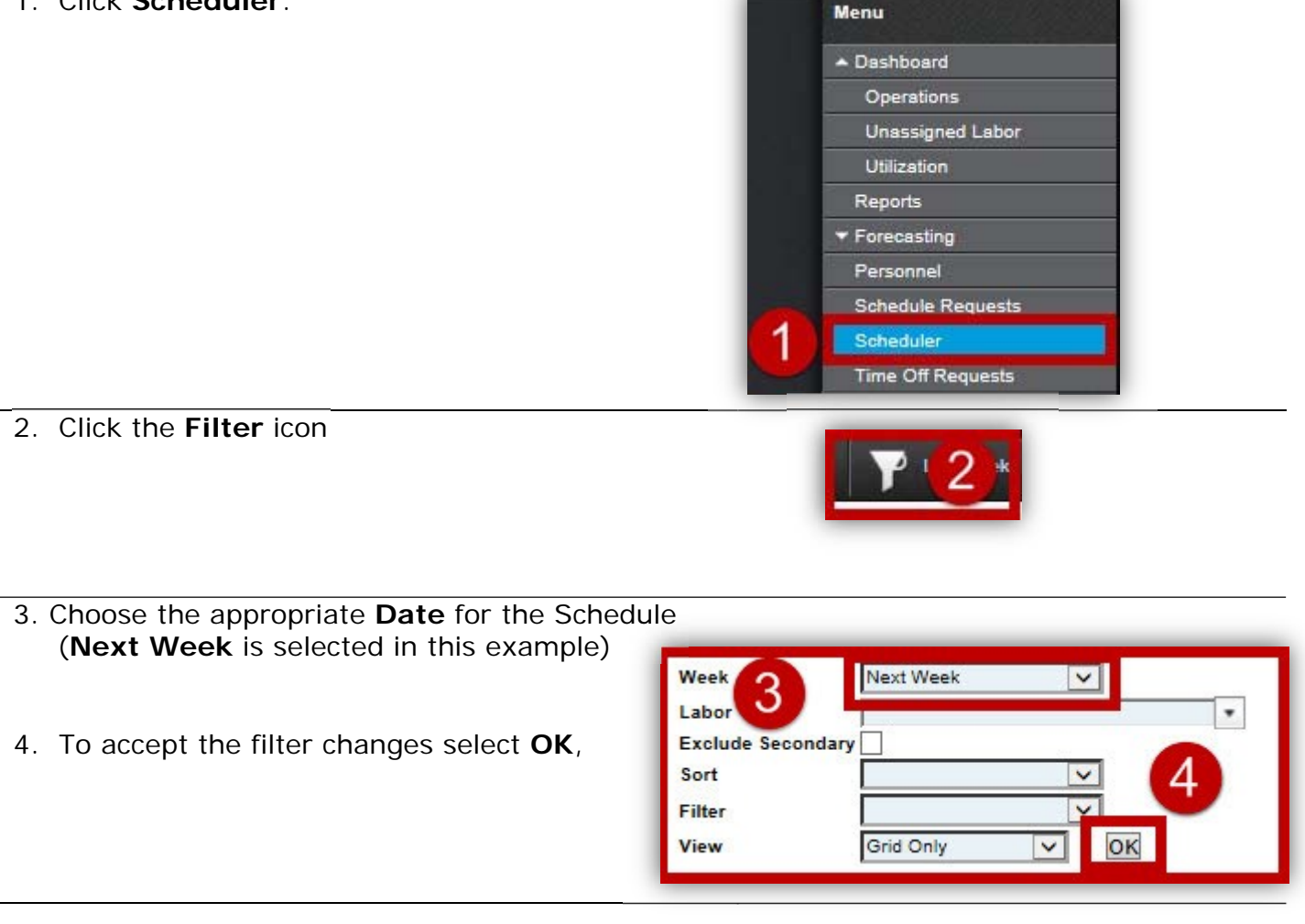

Continued on next page

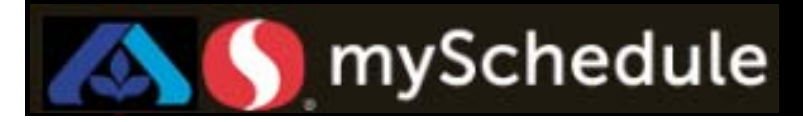

## Swap Shifts (continued)

5. Select the **two shifts** that will be swapped by clicking your mouse on the first cell, hold down the **Ctrl** key, then clicking on the second cell.

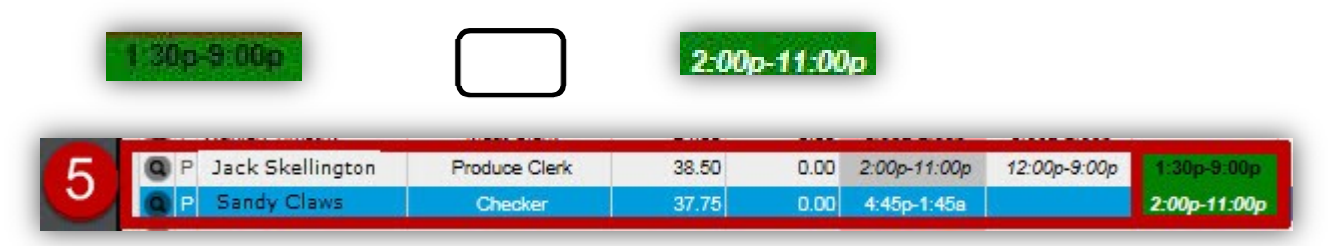

*Note: When swapping shifts both employees must have similar Primary and/or Secondary jobs* 

6. Click the Swap Shifts icon.

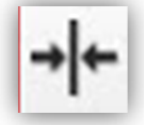

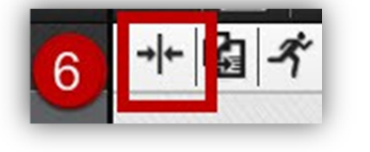

Both employees will show the swapped shift for that particular day.

| 9 | P | Jack Skellington | Produce Clerk | 38.50 | 0.00 | 2:00p-11:00p | 12:00p-9:00p | 2:00p-11:00p |
|---|---|------------------|---------------|-------|------|--------------|--------------|--------------|
| Q | P | Sandy Claws      | Checker       | 37.75 | 0.00 | 4:45p-1:45a  |              | 1:30p-9:00p  |

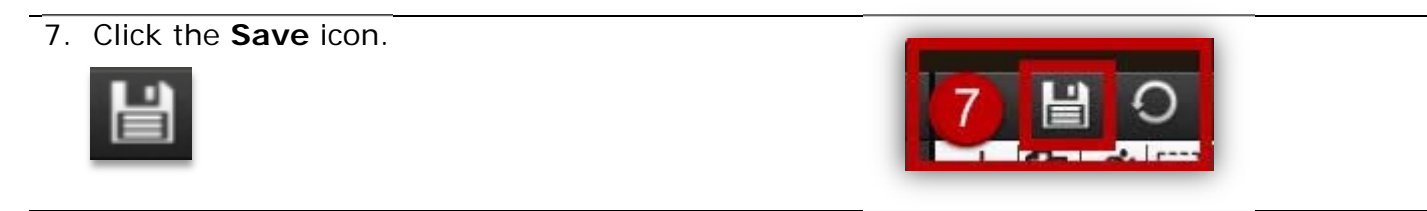